- 1. Go to https://vle.learning.moe.edu.sg/login
- 2. Type in your username and password.

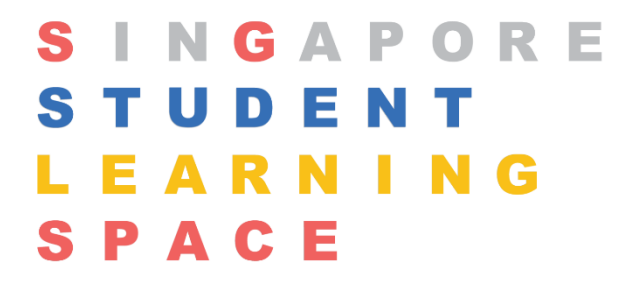

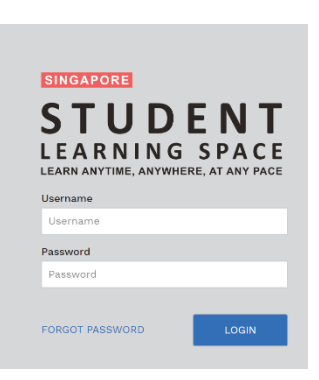

Username Example: Name: Harry Potter BC no.: T0054321A SLS Username: HARRY4321A

- 3. Click on 'Login'
- If you have forgotten your password, click on 'Forgot Password' and perform a reset by answering your security questions or reset through a link sent to your e-mail.
  (Refer to Self-help password reset guide.pdf)
- 5. For assistance, you may contact:
  - a) School-based Password Reset via https://go.gov.sg/ynpwdreset, or
  - b) SLS Helpdesk at helpdesk@sls.ufinity.com or 6702 6513.